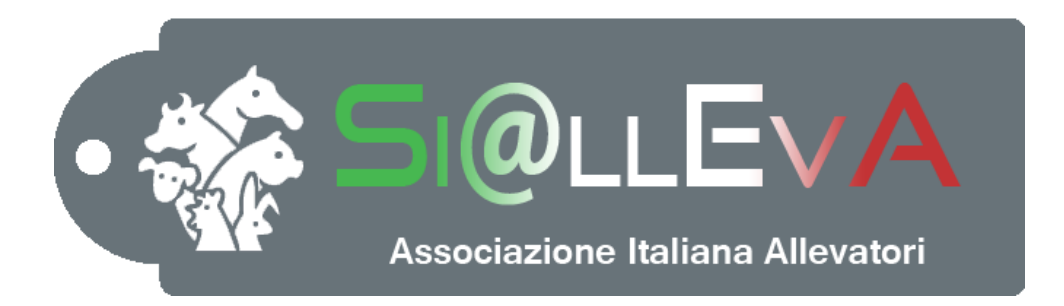

# MANUALE DI USO

# Manuale 012

# PERSONALIZZAZIONE DI SI@LLEVA

# Ultima revisione 01 Settembre 2020

#### PERSONALIZZAZIONE DELLE OPERATIVITA'

Il sistema consente di personalizzare alcune visualizzazioni, automatismi o altre operatività per facilitare gli inserimenti in base alle proprie modalità di lavoro. La personalizzazione della finestra Opzioni è legata all'installazione, ossia se installo Si@LLEVA su un altro computer il sistema non acquisisce in automatico le opzioni ma si devono ricreare. Quando si aggiorna una nuova versione le opzioni salvate restano nel computer. Per rendere operative alcune opzioni si deve riaccedere.

Queste opzioni si possono selezionare nella maschera delle opzioni del menu in alto a sinistra.

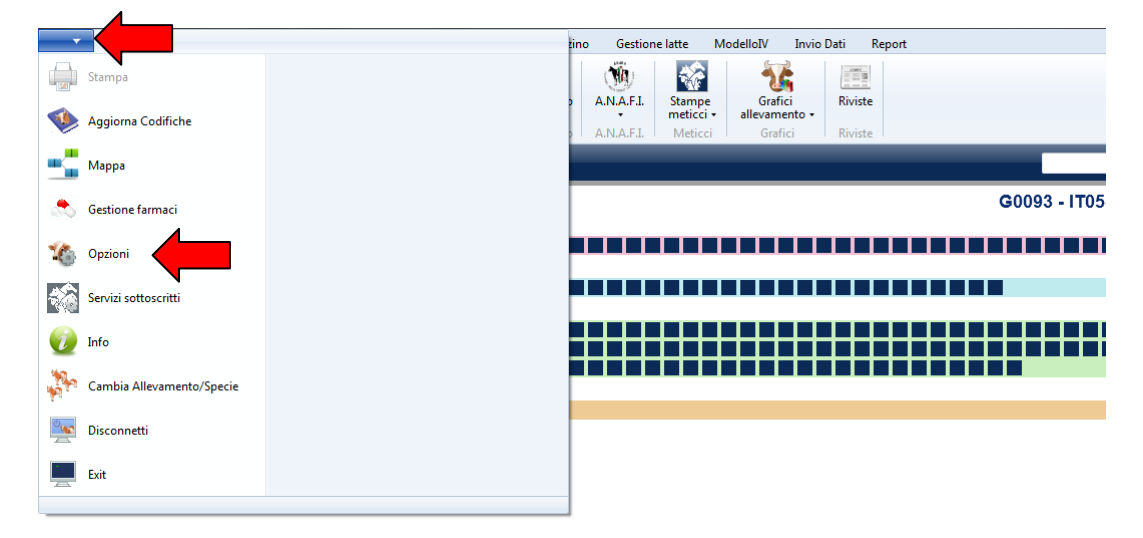

Le opzioni sono organizzate in cartelle che raggruppano le opzioni per argomento.

#### Home

| Opzioni                   |                                        |            |
|---------------------------|----------------------------------------|------------|
| Home                      | Imposta pagina Home                    | Mandria 🔹  |
| Magazzini<br>Dati inviati | Minimizza la barra di comando (Ribbon) |            |
| Liste                     |                                        |            |
| Eventi                    |                                        |            |
| Gestione Modello IV       |                                        |            |
| Report                    |                                        |            |
| Schermata soggetto        |                                        |            |
| Ricerca soggetti          |                                        |            |
|                           |                                        |            |
|                           |                                        |            |
|                           |                                        |            |
|                           |                                        |            |
|                           |                                        |            |
|                           |                                        |            |
|                           |                                        |            |
|                           |                                        |            |
|                           |                                        |            |
|                           |                                        | Annulla OK |

Imposta pagina Home → per impostare la visualizzazione della pagina iniziale sulla Mandria o sul Calendario

| ſ | Opzioni         |                                        |                       |
|---|-----------------|----------------------------------------|-----------------------|
|   | Home            | Imposta pagina Home                    | Mandria               |
|   | Dati inviati    | Minimizza la barra di comando (Ribbon) | Mandria<br>Calendario |
|   | Liste<br>Eventi |                                        |                       |

#### Mandria:

| Totale elementi 298/298       | G0093 - IT058990266186 - 02 [93] |
|-------------------------------|----------------------------------|
| In lattazione 61 - 20.47%     |                                  |
| In asciutta 50 - 16.78%       |                                  |
| In accrescimento 179 - 60.07% |                                  |
|                               |                                  |
|                               |                                  |
| Maschi 8 - 2.68%              |                                  |

#### Calendario:

|   | 토 🍭 🍭 Stampa | 🔻 📗 Modifica vista in | • |            |           |     |            |   |            |   |            |   |
|---|--------------|-----------------------|---|------------|-----------|-----|------------|---|------------|---|------------|---|
|   | lunedi       | martedi               |   | mercoledi  | giove     | :dì | venerdì    |   | sabato     |   | domenica   |   |
| 0 |              | 02/07/2019            |   | 03/07/2019 | 04/07/201 | 9 🧟 | 05/07/2019 | 2 | 06/07/2019 | 2 | 07/07/2019 | 2 |
|   |              |                       |   |            |           |     |            |   |            |   |            |   |
|   |              |                       |   |            |           |     |            |   |            |   |            |   |
|   |              |                       |   |            |           |     |            |   |            |   |            |   |
|   |              |                       |   |            |           |     |            |   |            |   |            |   |
| 0 | 8/07/2019 🥘  | 09/07/2019            | 2 | 10/07/2019 | 11/07/201 | 9   | 12/07/2019 |   | 13/07/2019 |   | 14/07/2019 |   |
|   |              |                       |   |            |           |     |            |   |            |   |            |   |
|   |              |                       |   |            |           |     |            |   |            |   |            |   |
|   |              |                       |   |            |           |     |            |   |            |   |            |   |
|   |              |                       |   |            |           |     |            |   |            |   |            |   |
| 1 | 5/07/2019    | 16/07/2019            |   | 17/07/2019 | 18/07/201 | 9   | 19/07/2019 |   | 20/07/2019 |   | 21/07/2019 |   |
|   |              |                       |   |            |           |     |            |   |            |   |            |   |
|   |              |                       |   |            |           |     |            |   |            |   |            |   |
|   |              |                       |   |            |           |     |            |   |            |   |            |   |
|   |              |                       |   |            |           |     |            |   |            |   |            |   |
| 2 | 2/07/2019    | 23/07/2019            |   | 24/07/2019 | 25/07/201 | 9   | 26/07/2019 |   | 27/07/2019 |   | 28/07/2019 |   |
|   |              |                       |   |            |           |     |            |   |            |   |            |   |
|   |              |                       |   |            |           |     |            |   |            |   |            |   |
|   |              |                       |   |            |           |     |            |   |            |   |            |   |
|   |              |                       |   |            |           |     |            |   |            |   |            |   |
| 2 | 9/07/2019    | 30/07/2019            |   | 31/07/2019 | 01/08/201 | 9   | 02/08/2019 |   | 03/08/2019 |   | 04/08/2019 |   |
|   |              |                       |   |            |           |     |            |   |            |   |            |   |
|   |              |                       |   |            |           |     |            |   |            |   |            |   |
|   |              |                       |   |            |           |     |            |   |            |   |            |   |
|   |              |                       |   |            |           |     |            |   |            |   |            |   |

#### Minimizza la barra di comando

| 1 | Opzioni      |                                        |           |  |
|---|--------------|----------------------------------------|-----------|--|
|   | Home         | Imposta pagina Home                    | Mandria 🔹 |  |
|   | Dati inviati | Minimizza la barra di comando (Ribbon) | V         |  |
|   | Liste        |                                        |           |  |

#### Barra non minimizzata

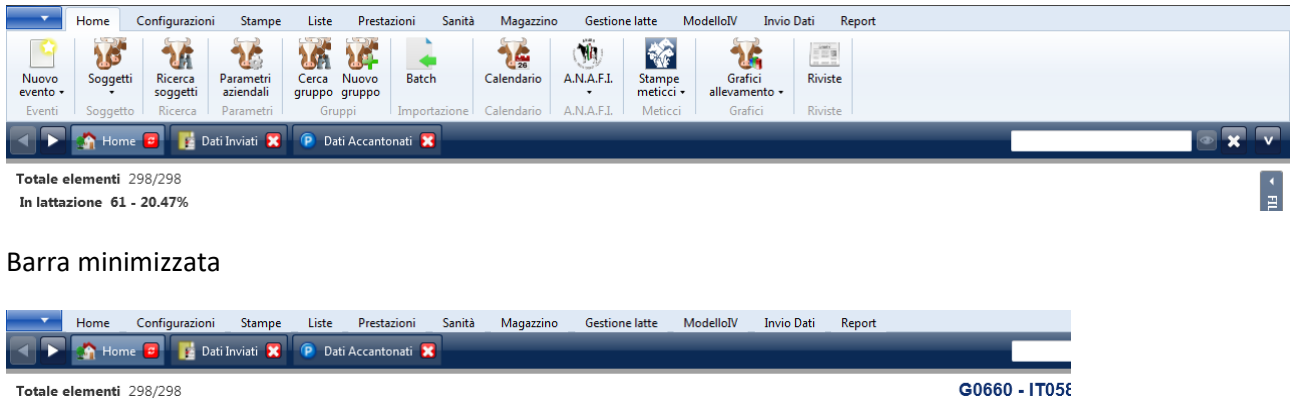

# Magazzini

| Opzioni                                                                              |                                                        |                |
|--------------------------------------------------------------------------------------|--------------------------------------------------------|----------------|
| Home<br>Magazini<br>Dati inviati<br>Liste<br>Eventi<br>Sanità<br>Gestione Modello IV | Magazziono latte<br>imposta unità di misura produzioni | kg<br>kg<br>It |

Imposta l'unità di misura del magazzino latte, default kg.

# Dati inviati

| Opzioni                   |                                                           |
|---------------------------|-----------------------------------------------------------|
| Home                      | Non rendere chiudibile la schemata dei dati inviati       |
| Magazzini<br>Dati inviati | Non rendere chiudibile la schemata dei dati accantonati 🔲 |
| Liste                     |                                                           |
| Eventi                    |                                                           |
| Gestione Modello IV       |                                                           |

Se vengono flaggate queste opzioni il sistema non consente di chiudere le relative finestre, ossia non abilita il tasto X di chiusura (default: si possono chiudere).

Per riaprire le finestre nel caso fossero chiuse è sufficiente accedere al menu Invio Dati e cliccare sulle icone a sinistra.

4

| Ho                                | me Configurazio         | ni Stampe                            | Liste Prestazioni                           | Sanità Magazzino               | Gestione latte Mo                   | delloIV Invio Dati |           |                         |
|-----------------------------------|-------------------------|--------------------------------------|---------------------------------------------|--------------------------------|-------------------------------------|--------------------|-----------|-------------------------|
| Dati<br>inviati accan<br>Cassetto | ati<br>Itonati tutti te | Rimuovi Rimuovi<br>erminate successi | Rimuovi Rimuovi even<br>già rilevati.<br>Az | iti Conferma Conferma<br>tutti | Riprova Riprova<br>Esecuzione Tutti | \pri               |           |                         |
|                                   | Home 🧧 📑 [              | Dati Inviati                         | _                                           | _                              | _                                   | _                  |           |                         |
| Azioni: (0)                       |                         |                                      |                                             |                                |                                     |                    |           |                         |
| Dat                               | ta                      | Descrizione                          | Data riferim                                | Riferimento                    | Stato azione                        |                    | Messaggio | Ultimo invio Esecuzioni |
|                                   |                         |                                      |                                             |                                |                                     |                    |           |                         |

Liste

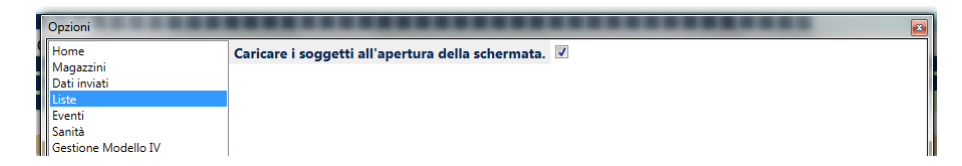

Consente di disabilitare il caricamento della lista dei soggetti al momento dell'apertura delle liste LG, LV e LA. Default: le carica.

Quando si lancia una stampa LG, LV o LA il sistema visualizza una finestra con tutte le matricole che entrano in lista applicando i filtri di default. Se l'utente generalmente usa altri filtri o non vuole visionare le matricole deve togliere il flag di questa opzione.

| ofault  |                                                                                                    |                                                                                                    | Senza flag:                                                                                                    |
|---------|----------------------------------------------------------------------------------------------------|----------------------------------------------------------------------------------------------------|----------------------------------------------------------------------------------------------------|
| ciduit. | Data di citarinanan 10.01.000 C dinggo<br>Sano produttive Sala spinodattivo<br>Augusta filmi C 2000 C 2000 | A Mountal     A     Actual anguet perchageat                                                                                                    | Schlizza hage actives at the spectrum have been appeared to the spectrum of the spectrum of th |
|         | Image: second second                               | Barry Barry B | ban kan baga k                                                                                                    |

La visualizzazione delle matricole è comunque possibile cliccando sulla lente di ingrandimento che applica i filtri. Se non si inseriscono dati nelle caselle si applicano i filtri di default.

| Home Configurazioni                                                                                        | Stampe Liste Prestazioni Sanità Maga:                  | zzino Gestione latte ModelloIV Invio Dat | ti Report      |       |
|----------------------------------------------------------------------------------------------------|--------------------------------------------------------|------------------------------------------|----------------|-------|
| Liste Liste Jiste di Sta<br>gestionali • veterinarie • allarme •<br>Liste                                  | mpa Cerca Crea Salva Cancella<br>Lista Liste di lavoro |                                          |                |       |
| 🔺 🕨 🏫 Home 🧧 📑 Dati In                                                                                     | viati 🔠 Report 🔀 😤 LV03 - Capi per visita 🌘            |                                          |                | • × v |
|                                                                                                    |                                                        |                                          |                |       |
| Data di riferimento 02                                                                                     | /07/2019 15 Gruppo                                     | - Maturità                               |                |       |
| Data di riferimento 02<br>Stato produttivo                                                                 | /07/2019 15 Gruppo<br>Stato riproduttivo               | Maturità Maturità Includi soggetti       | parcheggiati 🗌 |       |
| Data di riferimento   02     Stato produttivo      Applica filtri                                          | /07/2019 15 Gruppo<br>Stato riproduttivo               | Maturità Maturità Includi soggetti       | parcheggiati 🗌 |       |
| Data di riferimento     02       Stato produttivo        Applica filtri        Data ultimo CF: Soggetti: 0 | /07/2019 15 Gruppo<br>Stato riproduttivo               | Maturità     Includi soggetti            | parcheggiati   |       |

Eventi

| O      | ozioni                                               |                                                                |                |              |   |
|--------|------------------------------------------------------|----------------------------------------------------------------|----------------|--------------|---|
| H      | Home<br>Magazzini<br>Dati inviati                    | Nuovo evento - imposta data evento vuota                       |                |              | - |
| D      |                                                      | Nuovo evento - visualizza ultimo sogg. inviato                 |                |              |   |
| Li     | ste<br>venti                                         | Nuovo evento - imposta data dopo salvataggio                   | Oggi           | •            |   |
| S      | anità<br>estiene Medelle IV                          | Nuovo evento - mantieni lista soggetti selezionati             |                |              |   |
| R      | eport                                                | Nuovo evento - chiudi finestra dopo il salvataggio.            |                |              |   |
| V<br>S | isualizzazione tabella soggetti<br>:hermata soggetto | Nuovo evento - non pulire i campi dopo salvataggio             |                | •            |   |
| R      | cerca soggetti                                       | Copia evento - mantieni la lista dei soggetti utilizzati       |                |              |   |
|        |                                                      | Dati da visualizzare sull'esito del salvataggio dell'evento    | Num. aziendale | • •          |   |
|        |                                                      | Proponi creazione di pianificazione di trattamento per eventi: | Trattamento S  | anitario A 💌 |   |
|        |                                                      | Riduci visualizzazione patologie per:                          |                | •            |   |
|        |                                                      | Razza fecondatore predefinita                                  |                | •            |   |
|        |                                                      | Visita veterinaria - visualizza patologie                      |                |              |   |
|        |                                                      | Spostamento di gruppo - proponi per eventi                     |                | •            | _ |
|        |                                                      |                                                                |                |              | T |
|        |                                                      |                                                                | Annulla        | ОК           |   |

| -                                  |                                            |                                                                             |          |    | - |
|------------------------------------|--------------------------------------------|-----------------------------------------------------------------------------|----------|----|---|
| 1                                  | Opzioni                                    |                                                                             |          |    | x |
|                                    | Home                                       | roponi cicuzione ai planneazione ai trattamento per eventi.                 |          |    | * |
| Magazzini<br>Dati inviati<br>Liste | Riduci visualizzazione patologie per:      |                                                                             | •        |    |   |
|                                    | Razza fecondatore predefinita              |                                                                             | •        |    |   |
|                                    | Eventi<br>Sanità                           | Visita veterinaria - visualizza patologie                                   |          |    |   |
|                                    | Gestione Modello IV                        | Spostamento di gruppo - proponi per eventi                                  |          | •  |   |
|                                    | Report<br>Visualizzazione tabella soggetti | Trattamento sanitario - visualizza giorni sopsensione prima del salvataggio | <b>v</b> |    |   |
|                                    | Schermata soggetto<br>Ricerca soggetti     | Trattamento sanitario - verifica provenienza confezioni                     |          |    |   |
|                                    | nicered soggeta                            | Trattamento sanitario - preseleziona giorni sospensione                     |          |    |   |
|                                    |                                            | Trattamento sanitario - richiedi creazione dopo salvataggio asciutta        | <b>V</b> |    |   |
|                                    |                                            | Trattamento sanitario - richiedi creazione dopo salvataggio vis. vet.       |          |    |   |
|                                    |                                            | Spostamento di uscita - richiedi report Trattamenti                         | <b>V</b> |    |   |
|                                    |                                            | Trattamento sanitario - richiedi report ModelloXII                          |          |    |   |
|                                    |                                            | Spostamento di uscita - richiedi report ModelloIV                           | <b>V</b> |    |   |
|                                    |                                            | Spostamento in entrata - lattazione chiusa                                  |          | i  | Ŧ |
|                                    |                                            |                                                                             | Annulla  | ОК |   |

#### Nuovo evento - imposta data evento vuota

Default mette la data di inserimento

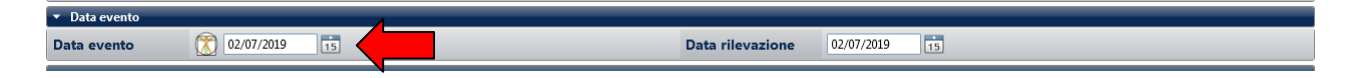

Se si flagga non propone nessuna data.

### Nuovo evento – visualizza ultimo sogg. inviato

Questa opzione visualizza accanto alla lista dei soggetti la matricola dell'ultimo soggetto per cui è stato inviato l'evento. La visualizzazione avviene solo per il medesimo evento, ad esempio se si stanno inserendo i parti per alcuni soggetti, questa opzione consente di sapere quale matricola è stata inviata per ultima, è una sorta di segnaposto. La matricola è copiabile, se si cambia evento non viene mantenuta. (default: non visualizza)

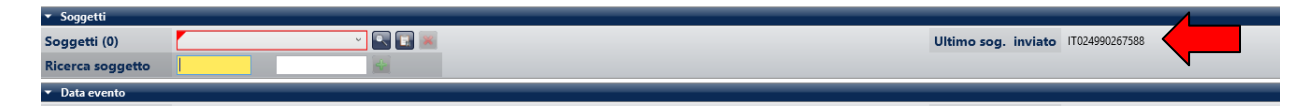

#### Nuovo evento – imposta data dopo salvataggio

| Liste<br>Eventi | Nuovo evento - imposta data dopo salvataggio        | Oggi 🗸                           |
|-----------------|-----------------------------------------------------|----------------------------------|
| Sanità          | Nuovo evento - mantieni lista soggetti selezionati  | Oggi<br>Lascia la data impostata |
| Report          | Nuovo evento - chiudi finestra dopo il salvataggio. | Vuota                            |

Questa opzione consente di personalizzare la gestione del campo data evento. (default: oggi)

Oggi: dopo il salvataggio reimposta la data al giorni dell'inserimento Lascia la data impostata: dopo il salvataggio lascia la data utilizzata per la registrazione dell'evento Vuota: dopo il salvataggio pulisce il campo

#### Nuovo evento - mantieni lista soggetti selezionati

Questa opzione consente di memorizzare l'ultima lista dei soggetti utilizzati per registrare un evento e la rende disponibile quando si crea un nuovo evento di gruppo, ad esempio se si salvano le diagnosi per 5 matricole e poi si apre un nuovo evento spostamento in uscita, nella lista dei soggetti sono già presenti le stesse 5 matricole. Se l'evento non è di gruppo (ad esempio un parto o un BCS) la lista non viene proposta anche se contiene un solo soggetto. Se si desidera cancellare la lista dei soggetti è sufficiente cliccare sulla doppia x a destra della casella. (default: non mantiene la lista)

| <ul> <li>Soggetti</li> </ul> |             |                          |
|------------------------------|-------------|--------------------------|
| Soggetti (3)                 | M0344 - IT0 | 78 - 00 🔹 🔛 📟 🔤          |
| Ricerca soggetto             |             | Cancella tutt i soggetti |
| · Data success               |             | Cancena tutt i söggetti  |

#### Nuovo evento - chiudi finestra dopo il salvataggio

Se viene flaggata chiude sempre la finestra dopo il salvataggio dell'evento. (default: non chiude)

# Nuovo evento - non pulire i campi dopo salvataggio

| 11 | Report                                                 | Nuovo evento - cinuur mestra uopo il salvataggio.              | -                         |   |
|----|--------------------------------------------------------|----------------------------------------------------------------|---------------------------|---|
| Į  | Visualizzazione tabella soggetti<br>Schermata soggetto | Nuovo evento - non pulire i campi dopo salvataggio             | <b></b>                   |   |
|    | Ricerca soggetti                                       | Copia evento - mantieni la lista dei soggetti utilizzati       | Aborto Precoce o Presunto |   |
|    |                                                        | Dati da visualizzare sull'esito del salvataggio dell'evento    | Analisi CF                |   |
|    |                                                        | Proponi creazione di pianificazione di trattamento per eventi: | Acquisizione di Proprietà |   |
|    |                                                        | Riduci visualizzazione patologie per:                          | Asciutta                  |   |
| ł  |                                                        | Razza fecondatore predefinita                                  | Calore                    |   |
|    |                                                        | Visita veterinaria - visualizza patologie                      | <u></u>                   | ł |

Dalla tendina si può selezionare più di un evento. (default: nessun evento)

Questa opzione consente di mantenere tutte le selezioni effettuate in tutti i campi della finestra dell'evento, tranne le matricole, dopo il salvataggio in modo da consentire un nuovo inserimento con gli stessi dati. Se è stata selezionata l'opzione di chiusura automatica della finestra dopo il salvataggio questa opzione viene annullata in quanto alla chiusura della finestra il sistema perde le selezioni.

# Copia evento – mantieni la lista dei soggetti utilizzati

Questa opzione consente di mantenere anche i soggetti inseriti nella lista quando si copia l'evento. Se il campo non è flaggato, il sistema copia solo i dati. (default: senza lista dei soggetti).

# Dati da visualizzare sull'esito del salvataggio dell'evento

Serve a personalizzare il messaggio nella finestra di comunicazione dell'esito del salvataggio

# Proponi creazione di pianificazione di trattamento per eventi:

| III. |                                                                |                           |
|------|----------------------------------------------------------------|---------------------------|
|      | Proponi creazione di pianificazione di trattamento per eventi: | Trattamento Sanitario A 💌 |
|      | Riduci visualizzazione patologie per:                          | Aborto Precoce o Presunto |
|      | Razza fecondatore predefinita                                  | Aborto Tardivo            |
|      | Razza reconducore predeminta                                   | Analisi CF                |
| D    | Visita veterinaria - visualizza patologie                      | Acquisizione di Proprietà |
|      | Spostamento di gruppo - proponi per eventi                     | Asciutta                  |
|      |                                                                | Body Condition Score      |
|      |                                                                | Calore                    |
|      |                                                                |                           |
|      |                                                                |                           |

E' possibile selezionare più di un evento (default: Asciutta e Trattamento Sanitario).

Per gli eventi selezionati, dopo il salvataggio a buon fine (Operazione Effettuata), si apre una finestra in cui si chiede se si vuole effettuare una pianificazione per la lista di matricole utilizzata.

| Attenzione                                                      |
|-----------------------------------------------------------------|
| Si desidera creare una pianificazione di trattamento sanitario? |
|                                                                 |
|                                                                 |
| No Sì                                                           |

Se si risponde Sì si apre in automatico la finestra della pianificazione del trattamento che verrà inserita nel calendario alla data desiderata.

|                    | Crea pianificazione trattamento |                         |  |  |  |  |
|--------------------|---------------------------------|-------------------------|--|--|--|--|
| Titolo             |                                 |                         |  |  |  |  |
| Part de            | Data                            | 03/07/2019 15 12:02 🛱   |  |  |  |  |
| Periodo            | Durata                          | 01:00 🗘                 |  |  |  |  |
| Privata            |                                 |                         |  |  |  |  |
| Ricorrenza         | Ripeti ogni giorno, per un      | na volta                |  |  |  |  |
| Motivo trattamento | Non Specificato 🔹               |                         |  |  |  |  |
| Posologia          |                                 | 💽 📟 🔤                   |  |  |  |  |
| Proprietario       | CA .                            | 357) 🔹                  |  |  |  |  |
|                    | Soggetti (1)                    | M 38 - 00 [459] 🔹 💽 📟 🎇 |  |  |  |  |
| Soggetti           | Ricerca soggetto                |                         |  |  |  |  |
| Descrizione        |                                 |                         |  |  |  |  |
|                    | Annu                            | ulla Ok                 |  |  |  |  |

# Riduci visualizzazione patologie per:

| Riduci visualizzazione patologie per:      | · ·                       |
|--------------------------------------------|---------------------------|
| Razza fecondatore predefinita              | Aborto Precoce o Presunto |
| Visita veterinaria - visualizza patologie  | Diagnosi di Gravidanza    |
| Spostamento di gruppo - proponi per eventi | Parto                     |
|                                            | Spostamento in Uscita     |

E' possibile selezionare più di un evento (default: nessun evento)

Questa opzione non fa aprire in automatico la sezione delle patologie nella maschera dell'evento.

# Senza selezione

| < 🕨 🟠 Home 🧧                      | 📔 🧗 Dati Inviati 🛛 😰 🛛 | lati Accantonati 🔀  î Π | 3 📴 🔀 🧚 Crea evento SPU | 3               |       | ۲ |
|-----------------------------------|------------------------|-------------------------|-------------------------|-----------------|-------|---|
| Data evento                       | 03/07/2019 15          | ]                       | Data rilevaz            | one 03/07/201   | 15    |   |
| ▼ Tipo Uscita                     |                        |                         |                         |                 |       |   |
| Tipo Uscita                       | Macello                | •                       |                         |                 |       |   |
| Tipo eliminazione                 | 🕱 💷                    | •                       |                         |                 |       |   |
| <ul> <li>Destinazione</li> </ul>  |                        |                         |                         |                 |       |   |
| Macello                           |                        |                         |                         |                 |       |   |
| ▼ Modello IV                      |                        |                         |                         |                 |       |   |
| Codice Asl                        | 091RM657               |                         |                         |                 |       |   |
| Data                              | Nessuna 15             |                         |                         |                 |       |   |
| Serie                             |                        |                         |                         |                 |       |   |
| Numero                            |                        |                         |                         |                 |       |   |
| <ul> <li>Trasportatore</li> </ul> |                        |                         |                         |                 |       |   |
| Descrizione                       |                        |                         | Mezzo di tra            | sporto          |       |   |
| Indirizzo                         |                        |                         | Marca                   |                 |       |   |
| Comune                            |                        |                         | Targa rimor             | chio            |       |   |
| Provincia                         |                        |                         | Targa motri             | ce              |       |   |
| Frazione                          |                        |                         | Data autoriz            | zazione Nessuna | 15    |   |
| Num. autorizzazione               | 2                      |                         | Tipo mezzo              | Conto pr        | oprio | • |
| ▼ Patologie                       |                        |                         |                         |                 |       |   |
|                                   | •                      | 8                       |                         |                 |       |   |
| Famiglia                          | Patolo                 | gia Esito Diagnosi      |                         | No              | te    |   |
|                                   |                        |                         |                         |                 |       |   |
|                                   |                        |                         |                         |                 |       |   |
|                                   |                        |                         |                         |                 |       |   |
|                                   |                        |                         |                         |                 |       |   |
| 4                                 |                        |                         | -                       |                 |       |   |

Con selezione (per aprire la sezione si deve cliccare sul triangolino accanto alla scritta Patologie)

| - 🕨 🏠 Home 🕻                      | 🛛 📑 Dati Inviati 🛛 | 🖻 Dati Accantonati 🔀 🐴 | 🖡 Crea evento SPU 🔀 |                     |               |    |  |
|-----------------------------------|--------------------|------------------------|---------------------|---------------------|---------------|----|--|
| ▼ Soggetti                        |                    |                        |                     |                     |               |    |  |
| Soggetti (1)                      | M0675              | 💶 💽 💌 😻                |                     |                     |               |    |  |
| Ricerca soggetto                  |                    | -                      |                     |                     |               |    |  |
| ▼ Data evento                     |                    |                        |                     |                     |               |    |  |
| Data evento                       | 03/07/2019         | 15                     |                     | Data rilevazione    | 03/07/2019    | 5  |  |
| ▼ Tipo Uscita                     |                    |                        |                     |                     |               |    |  |
| Tipo Uscita                       | Macello            | •                      |                     |                     |               |    |  |
| Tipo eliminazione                 | 2                  | •                      |                     |                     |               |    |  |
| <ul> <li>Destinazione</li> </ul>  |                    |                        |                     |                     |               |    |  |
| Macello                           |                    |                        |                     |                     |               |    |  |
| ▼ Modello IV                      |                    |                        |                     |                     |               |    |  |
| Codice Asl                        | 091RM657           |                        |                     |                     |               |    |  |
| Data                              | Nessuna            | 5                      |                     |                     |               |    |  |
| Serie                             |                    |                        |                     |                     |               |    |  |
| Numero                            |                    |                        |                     |                     |               |    |  |
| <ul> <li>Trasportatore</li> </ul> |                    |                        |                     |                     |               |    |  |
| Descrizione                       |                    |                        |                     | Mezzo di trasporto  |               |    |  |
| Indirizzo                         |                    |                        |                     | Marca               |               |    |  |
| Comune                            |                    |                        |                     | Targa rimorchio     |               |    |  |
| Provincia                         |                    |                        |                     | Targa motrice       |               |    |  |
| Frazione                          |                    |                        |                     | Data autorizzazione | Nessuna       | 15 |  |
| N                                 |                    |                        |                     | Tipo mezzo          | Conto proprio | •  |  |
| <ul> <li>Patologie</li> </ul>     |                    |                        |                     |                     |               |    |  |
|                                   |                    |                        |                     |                     |               |    |  |

# Razza fecondatore predefinita

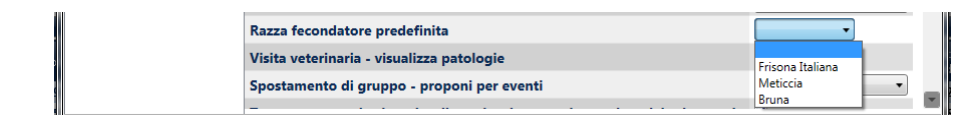

Se si seleziona una razza (vengono proposte solo le razze dei soggetti presenti), negli eventi fecondazione il sistema preimposta il campo razza toro/ariete/becco fecondatore in base alla selezione.

### Visita veterinaria – visualizza patologie

Se selezionata visualizza il riquadro delle patologie previste per la tipologia della visita (default: non visualizza). Se non si seleziona l'opzione, l'evento viene salvato in automatico con *Niente da rilevare* 

#### Senza selezione:

| < 🕨 🏠 Home 🧧 🧗 Dati Inviati 🕂 Crea evento W 😨 |                                |
|-----------------------------------------------|--------------------------------|
| ▼ Soggetti                                    |                                |
| Soggetti (0) 🗾 💽 💽 🔤 🦗                        |                                |
| Ricerca soggetto                              |                                |
| ▼ Data evento                                 |                                |
| Data evento 03/07/2019 15                     | Data rilevazione 03/07/2019 15 |
| ▼ Dati evento                                 |                                |
| Tipo Visita Puerperale •                      | Veterinario                    |
| Giorni al prossimo controllo M 🗘              |                                |
| ▼ Diagnosi                                    |                                |
| Niente da rilevare 😨                          |                                |
| ▼ Note                                        |                                |
|                                               |                                |
|                                               |                                |
|                                               |                                |
|                                               |                                |

#### Con selezione:

| 🔺 📐 🏠 Home 📴 📑                                 | Dati Inviati 🏾 🏋 Crea evento VV | 8              |                                                        |
|------------------------------------------------|---------------------------------|----------------|--------------------------------------------------------|
| ▼ Soggetti<br>Soggetti (0)<br>Ricerca soggetto |                                 |                |                                                        |
| ▼ Data evento                                  |                                 |                |                                                        |
| Data evento 03/07/                             | 2019 15                         |                | Data rilevazione 03/07/2019                            |
| ▼ Dati evento                                  |                                 |                |                                                        |
| Tipo Visita                                    | Puerperale                      | -              | Veterinario                                            |
| Giorni al prossimo controll                    | o <i>N</i> 🗘                    |                |                                                        |
| ▼ Diagnosi                                     | 1                               |                |                                                        |
| Niente da rilevare 🔲                           |                                 |                | Aggiungi Patologie Metabolic 🔻 Acidosi Ruminale Cl 👻 🐇 |
| Famiglia                                       | Patologia                       | Esito Diagnosi | Note                                                   |
| Patologie Metaboliche                          | Acidosi Ruminale Clinica        | Non verificato |                                                        |
| Patologie Metaboliche                          | Acidosi Ruminale Subclinica     | Non verificato |                                                        |
| Patologie Metaboliche                          | Chetosi                         | Non verificato |                                                        |
| Patologie Metaboliche                          | Collasso Puerperale             | Non verificato |                                                        |
| Patologie del Digerente                        | Dislocazione Abomaso            | Non verificato |                                                        |
| Patologie Metaboliche                          | Edema Mammario Patologico       | Non verificato |                                                        |
| Patologie Riproduttive                         | Metrite Puerperale              | Non verificato |                                                        |
| Patologie Metaboliche                          | Paraplegia post-partum          | Non verificato |                                                        |
| ▼ Note                                         |                                 |                |                                                        |
|                                                |                                 |                |                                                        |
|                                                |                                 |                |                                                        |
|                                                |                                 |                |                                                        |
|                                                |                                 |                |                                                        |

# Spostamento di gruppo - proponi per eventi

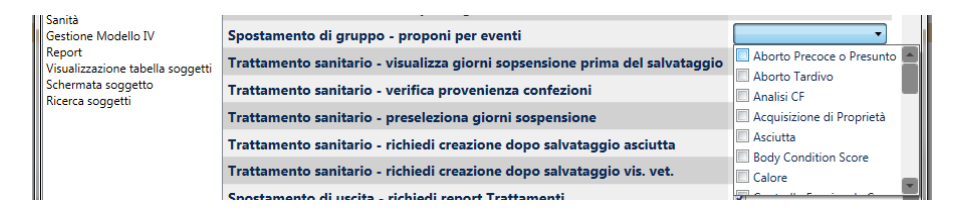

Questa opzione consente al sistema di chiedere in automatico se si vuole effettuare uno spostamento in un altro gruppo produttivo dei capi nella lista a seguito del salvataggio degli eventi selezionati. E' possibile selezionare più di un evento (default: nessun evento).

| Attenzione                                                |
|-----------------------------------------------------------|
| Si desidera creare un evento di spostamento di<br>gruppo? |
|                                                           |
|                                                           |
| No Sì                                                     |

Se si risponde Sì si apre la finestra dell'evento Spostamento di Gruppo con gli stessi capi della lista.

| Home                 | 2 📑 Dati Inviati 💱 170 24 🥃 🗙 🏆 Crea evento BCS 🕱 🏆 Crea evento SPG 🕱 | • • • |
|----------------------|-----------------------------------------------------------------------|-------|
| ▼ Soggetti           |                                                                       |       |
| Soggetti (1)         | M0434 - ITO:24 - O2 💌 💽 🎆 🎇                                           |       |
| Ricerca soggetto     |                                                                       |       |
| ▼ Data evento        |                                                                       |       |
| Data evento          | 03/07/2019 15 Data rilevazione 03/07/2019 15                          |       |
| ▼ Dati Evento Sposta | iento di gruppo                                                       |       |
| Nuovo Gruppo         | •                                                                     |       |

#### Trattamento sanitario - visualizza giorni sospensione prima del salvataggio

Se flaggata abilita l'apertura di una finestra con il messaggio dei giorni di sospensione prima di effettuare il salvataggio. (default: visualizza il messaggio)

#### Trattamento sanitario - verifica provenienza confezioni (visibile solo da chi utilizza la scorta in magazzino)

Controlla la presenza del farmaco nell'armadietto (default: verifica la provenienza)

#### Trattamento sanitario – richiedi creazione dopo salvataggio asciutta

Questa opzione consente al sistema di richiedere in automatico se l'utente desidera creare un trattamento sanitario dopo il salvataggio dell'evento asciutta, rispondendo Sì, il sistema apre in automatico la schermata del trattamento sanitario con la lista dei capi preselezionata. (default: richiede la creazione dell'evento)

# Trattamento sanitario – richiedi creazione dopo salvataggio vis. vet.

Questa opzione consente al sistema di richiedere in automatico se l'utente desidera creare un trattamento sanitario dopo il salvataggio dell'evento visita veterinaria, rispondendo Sì, il sistema apre in automatico la schermata del trattamento sanitario con la lista dei capi preselezionata. (default: non richiede la creazione dell'evento).

# Spostamento di uscita – richiedi report Trattamenti

Questa opzione consente al sistema di richiedere in automatico se l'utente desidera stampare il report dei trattamenti dopo il salvataggio dell'evento uscita, rispondendo Sì, il sistema apre in automatico la schermata del report. (default: chiede se si desidera la stampa del report). Questa opzione viene attivata solo se nell'evento uscita si compilano i dati del modello IV.

# Trattamento sanitario - richiedi report ModelloXII

Al salvataggio del trattamento sanitario richiede se si desidera la stampa del modello XII (default: non chiedere)

# Spostamento in uscita - richiedi report ModelloIV

Al salvataggio del trattamento sanitario richiede se si desidera la stampa del modello IV (default: chiede se si desidera la stampa). Questa opzione viene attivata solo se nell'evento uscita si compilano i dati del modello IV.

# Spostamento in entrata - lattazione chiusa

Questa opzione consente di avere come valore predefinito No o Sì (default: lattazione aperta = No) nel campo *Chiusa* quando si fanno entrare in stalla femmine mature.

Non flaggato

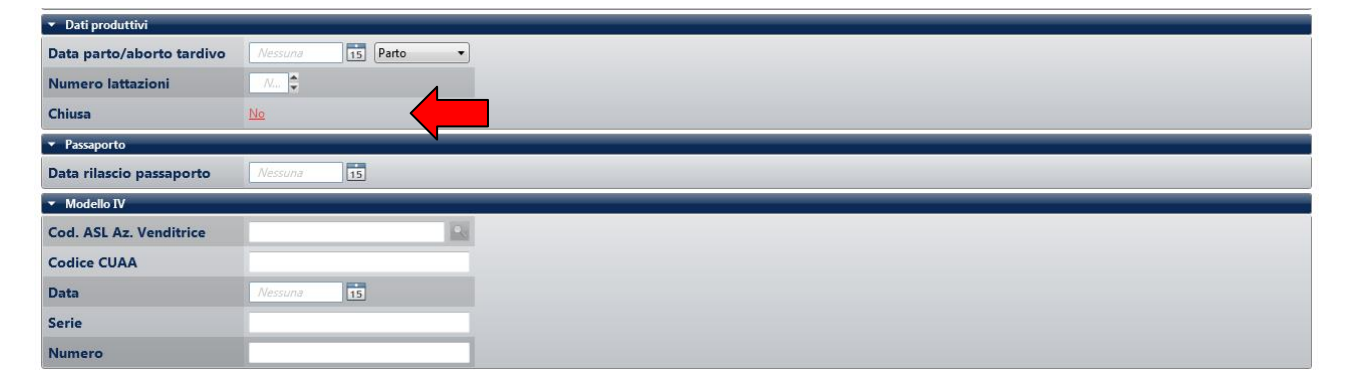

# Flaggato

| <ul> <li>Dati produttivi</li> </ul> |                    |  |
|-------------------------------------|--------------------|--|
| Data parto/aborto tardivo           | Nessuna 15 Parto - |  |
| Numero lattazioni                   | Nur                |  |
| Chiusa                              | <u>si</u>          |  |
| ▼ Passaporto                        |                    |  |
| Data rilascio passaporto            | Nessuna            |  |
|                                     |                    |  |

#### Sanità

| Opzioni                                                                    |                                                                                                    |         |    |
|----------------------------------------------------------------------------|----------------------------------------------------------------------------------------------------|---------|----|
| Home<br>Magazzini<br>Dati inviati                                          | Nell'evento trattamento e nelle pianificazioni di trattamento<br>utilizza solo i farmaci dell'aramadietto farmaceutico. |         |    |
| Liste<br>Eventi<br>Sanità                                                  |                                                                                                    |         |    |
| Gestione Modello IV<br>Report                                              |                                                                                                    |         |    |
| Visualizzazione tabella soggetti<br>Schermata soggetto<br>Ricerca soggetti |                                                                                                    |         |    |
| Nicerca soggetti                                                           |                                                                                                    |         |    |
|                                                                            |                                                                                                    |         |    |
|                                                                            |                                                                                                    |         |    |
|                                                                            |                                                                                                    |         |    |
|                                                                            |                                                                                                    |         |    |
|                                                                            |                                                                                                    | Annulla | ОК |

Vincola la scelta dei farmaci a quelli caricati nell'armadietto farmaceutico. Se si sceglie questa opzione non sarà possibile selezionare altri farmaci al momento della registrazione dell'evento. Se si vuole registrare qualche farmaco fuori armadietto si deve togliere questa opzione e salvare l'evento. (default: non vincola)

#### Gestione Modello IV (visibile solo agli utenti che hanno sottoscritto il servizio)

| Ор                                                                    | zioni                                                                                                    |                                                                                                   | ] |
|-----------------------------------------------------------------------|----------------------------------------------------------------------------------------------------|---------------------------------------------------------------------------------------------------|---|
| Op<br>Hc<br>M.<br>Da<br>Lis<br>Ev<br>Sa<br>G<br>Re<br>Vi<br>Sc<br>Rie | zioni<br>ome<br>agazzini<br>sti inviati<br>sti e<br>enti<br>inità<br>subine Modello IV<br>sport<br>sualizzazione tabella soggetti<br>hermata soggetto<br>cerca soggetti | Visualizza report trattamenti prima del salvataggio di una prenotazione <table-cell></table-cell> |   |
|                                                                       |                                                                                                    | Annulla OK                                                                                        |   |

Il sistema richiede se si vuole visualizzare il report dei trattamenti prima di effettuare il salvataggio della prenotazione del modello IV. (default: richiede la visualizzazione)

#### Report

|                                            |                                                                      |         | 11() 0 |
|--------------------------------------------|----------------------------------------------------------------------|---------|--------|
| Opzioni                                    |                                                                      |         | E      |
| Home                                       | Salva report in                                                      | S 🖉 🖉   |        |
| Dati inviati<br>Liste                      | Report lista unica veterinaria<br>mostra descr patologie             |         |        |
| Eventi<br>Sanità<br>Gestione Modello IV    | Report produzioni al controllo<br>- report esteso                    |         |        |
| Report<br>Visualizzazione tabella soggetti | Report produzioni al controllo<br>- report con fincature             |         |        |
| Ricerca soggetti                           | Report interventi fecondativi al controllo<br>- report con fincature |         |        |
|                                            | Report produzioni al controllo<br>- solo soggetti con latte rilevato |         |        |
|                                            |                                                                      |         |        |
|                                            |                                                                      |         |        |
|                                            |                                                                      |         |        |
|                                            |                                                                      | Annulla | ОК     |
|                                            |                                                                      |         |        |

# Salva report in

Consente di personalizzare la cartella dove verranno salvati i report prodotti da SI@LLEVA

# Report lista unica veterinaria mostra descr patologie

Se selezionato, consente di visualizzare nel report LV00 la descrizione delle patologie (default: non mostrare). Questa opzione ha l'effetto di impostare il parametro di stampa della finestra LG00 che, in ogni caso, può essere modificato al momento della stampa.

|                         |                                           | Lista              | unica | veterinaria                 |                         |
|-------------------------|-------------------------------------------|--------------------|-------|-----------------------------|-------------------------|
| Data Riferimento        |                                           | 03/07/2019         | 15    | Maturità                    | <b></b>                 |
| Razza                   |                                           |                    | •     | Num.Lattazione              | -                       |
| Gruppo                  |                                           |                    | •     | Stato produttivo            | •                       |
| Età (mesi)              |                                           | Nessuno 🖨          |       | Stato riproduttivo          | <b></b>                 |
| Escludi visita veterina | aria se ok                                | <u>Tutti</u>       |       | Escludi riconferma diagnosi | Tutti                   |
| gg lattaz. min          |                                           | Nessuno 🖨          |       | Num. eventi sanitari        | 1                       |
| Mostra legenda          |                                           |                    |       | Mostra descr patologie      |                         |
| Stampa orizzontale      |                                           |                    |       | Num fecondazione            | Nessuno 🚔               |
| Includi soggetti parc   | heggiati                                  |                    |       | Liste di inclusione         | Liste Gestionali 03 l 🔻 |
|                         | Soggetti ((<br>Ricerca so<br>includi i so | )) ggetto ggetti 🗌 |       |                             | 8<br>11                 |
|                         | Campi                                     | -                  |       | Ordinament                  | 0                       |
|                         | Matricola                                 |                    |       |                             |                         |
| Nu                      | mero Aziend                               | ale                | E     |                             |                         |
| 100                     | Gruppo                                    |                    |       | 3                           |                         |
| Ultin                   | no Parto-Abo<br>na Fecondazi              | one                | _     |                             |                         |
|                         |                                           | Ann                | ulla  | Ok                          |                         |

# Report produzioni al controllo – report esteso

Consente la stampa del report esteso delle produzioni al Controllo Funzionale (solo per controllori ufficiali)

# Report produzioni al controllo – report con fincature

Consente di gestire la stampa della griglia di separazione dei campi delle produzioni al Controllo Funzionale (solo per controllori ufficiali)

# Report interventi fecondativi al controllo – report con fincature

Consente di gestire la stampa della griglia di separazione dei campi degli interventi fecondativi al Controllo Funzionale (solo per controllori ufficiali)

# Report produzioni al controllo – solo soggetti con latte rilevato

Esclude i soggetti senza latte rilevato dal report produzioni al Controllo Funzionale (solo per controllori ufficiali)

# Visualizzazione tabella soggetti

| Home     Visualizza podometro     Imagazzini       Magazzini     Visualizza trasponder     Imagazzini       Dati invisti     Visualizza microchip     Imagazzini       Liste     Visualizza nome padre     Imagazzini       Sanità     Visualizza matricola padre     Imagazzini       Gestione Modello IV     Visualizza razza padre     Imagazzini       Visualizzazione tabella soggetto     Visualizza data ultima fecondazione     Imagazzini       Schermata soggetto     Ricerca soggetti     Imagazzini                                                                                                    | Y<br>J<br>J<br>V<br>J |
|----------------------------------------------------------------------------------------------------|-----------------------|
| Magazzini     Visualizza trasponder     Image: Comparison of the system of the system of the | V<br>V<br>V           |
| Dati inviati     Visualizza microchip     I       Liste     Visualizza nome padre     I       Eventi     Visualizza matricola padre     I       Gestione Modello IV     Visualizza matricola padre     I       Report     Visualizza inde ultima fecondazione     I       Visualizzazione tabella soggetti     Schermata soggetto     I                                                                                                    | -<br>V<br>V           |
| Liste Visualizza nome padre Gestione Modello IV Visualizza matricola padre Visualizza matricola padre Visualizza razza padre Visualizzazione tabella soggetti Schermata soggetti                                                                                                    |                       |
| Eventi Visualizza matricola padre Gestione Modello IV Visualizza matricola padre Visualizza inter a soggetti Schermata soggetti Ricerca soggetti                                                                                                    |                       |
| Sanità Visualizza matricola padre e<br>Gestione Modello IV Visualizza razza padre<br>Visualizza data ultima fecondazione<br>Visualizza data ultima fecondazione<br>Schermata soggetti                                                                                                    | *                     |
| Gestione Modello IV Visualizza razza padre v<br>Report Visualizza data ultima fecondazione<br>Visualizzazione tabella soggetti<br>Schermata soggetto<br>Ricerca soggetti                                                                                                    |                       |
| Report     Visualizza data ultima fecondazione       Visualizzazione tabella soggetti       Schermata soggetto       Ricerca soggetti                                                                                                    |                       |
| Visualizzazione tabella soggetti<br>Schermata soggetto<br>Ricerca soggetti                                                                                                    | $\checkmark$          |
| Schermata soggetto<br>Ricerca soggetti                                                                                                    |                       |
| Ricerca soggetti                                                                                                    |                       |
|                                                                                                    |                       |
|                                                                                                    |                       |
|                                                                                                    |                       |
|                                                                                                    |                       |
|                                                                                                    |                       |
|                                                                                                    |                       |
|                                                                                                    |                       |
|                                                                                                    |                       |
|                                                                                                    |                       |

Consente di visualizzare o nascondere le colonne corrispondenti della tabella dei soggetti che viene visualizzata sia nella Home che nelle varie interrogazioni al sistema. (default: visibili)

#### Schermata soggetto

| Opzioni                                |                                                        |                                       |  |  |  |  |
|----------------------------------------|--------------------------------------------------------|---------------------------------------|--|--|--|--|
| Home                                   | Titolo scheda soggetto                                 | Matricola                             |  |  |  |  |
| Dati inviati                           | Visualizza foto soggetto                               |                                       |  |  |  |  |
| Liste<br>Eventi                        | Dati anagrafici espansi                                | · · · · · · · · · · · · · · · · · · · |  |  |  |  |
| Sanità                                 | Dati anagrafici non visilibili                         |                                       |  |  |  |  |
| Visualizzazione tabella soggetti       | Visualizza memo nella cronologia                       |                                       |  |  |  |  |
| Schermata soggetto<br>Ricerca soggetti | Visualizza pianificazioni negli eventi                 |                                       |  |  |  |  |
|                                        | Visualizza azienda nella griglia della cronologia      | ▼                                     |  |  |  |  |
|                                        | Visualizza insediamento nella griglia della cronologia |                                       |  |  |  |  |
|                                        | Eventi visualizzati nella cronologia                   | Asciutta                              |  |  |  |  |
|                                        |                                                        |                                       |  |  |  |  |
|                                        |                                                        |                                       |  |  |  |  |
|                                        |                                                        |                                       |  |  |  |  |
|                                        |                                                        |                                       |  |  |  |  |
|                                        |                                                        | Annulla OK                            |  |  |  |  |

#### Titolo scheda soggetto

Modifica il titolo della scheda del soggetto mettendo la matricola o il numero aziendale (default: matricola)

| < 🕞 🏠 Home 🧧 👔 Dati Inviati 📇 Repurt | 🔀 🏆 M0248 👜 🕱   |                            |                      |
|--------------------------------------|-----------------|----------------------------|----------------------|
|                                      |                 |                            |                      |
|                                      |                 |                            |                      |
| š 😞 < 4 / 296 🌩                      | Da data         | A data                     | Tvessuna 15          |
| S 17050000457050                     | Famiglia evento | <ul> <li>Eventi</li> </ul> | Acquisizione di Pr 👻 |

#### Visualizza foto soggetto

Permette di non visualizzare le foto del soggetto al caricamento della scheda. (default: visualizza). Se si disattiva ma poi si vogliono vedere le foto anche di un solo soggetto si deve cambiare l'opzione.

# Dati anagrafici espansi

Questa opzione consente di chiudere la parte dei dati anagrafici all'apertura della scheda. (default: visibili). Anche se la sezione non è visibile, si può sempre aprire cliccando sul triangolino a sinistra.

#### Visibile

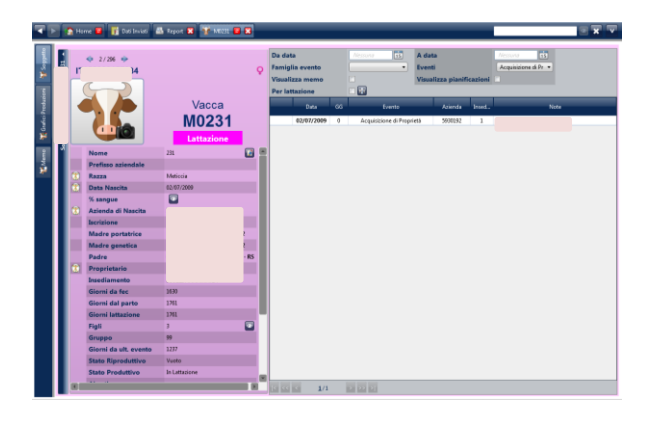

# Dati anagrafici non visibili

Non visibile

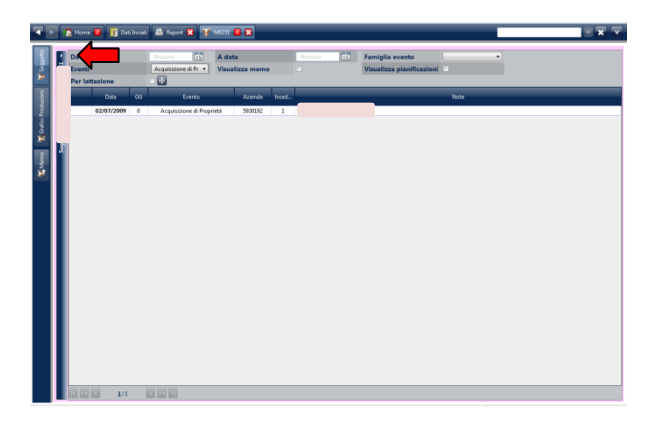

| I | Eventi                                 | Dati anagrafici espansi                                | ×.                 |
|---|----------------------------------------|--------------------------------------------------------|--------------------|
|   | Sanità<br>Poport                       | Dati anagrafici non visilibili                         | <b></b>            |
|   | Visualizzazione tabella soggetti       | Visualizza memo nella cronologia                       | Nome               |
|   | Schermata soggetto<br>Ricerca soggetti | Visualizza pianificazioni negli eventi                 | Razza              |
|   |                                        | Visualizza azienda nella griglia della cronologia      | Data Nascita       |
|   |                                        | Visualizza insediamento nella griglia della cronologia | Sangue             |
|   |                                        | Eventi visualizzati nella cronologia                   | Azienda di Nascita |
|   |                                        |                                                        | · · · · ·          |
|   |                                        |                                                        |                    |

E' possibile selezionare più di una informazione presente nel riquadro anagrafico. I dati selezionati non vengono visualizzati nella scheda. Per rivederli si deve modificare l'opzione. (default: tutti visibili)

# Visualizza memo negli eventi

Se selezionato, consente di visualizzare i memo nella cronologia degli eventi all'apertura della maschera. ATTENZIONE: i memo non sono gestiti dal sistema, si visualizzano solo nella scheda del soggetto. (default:

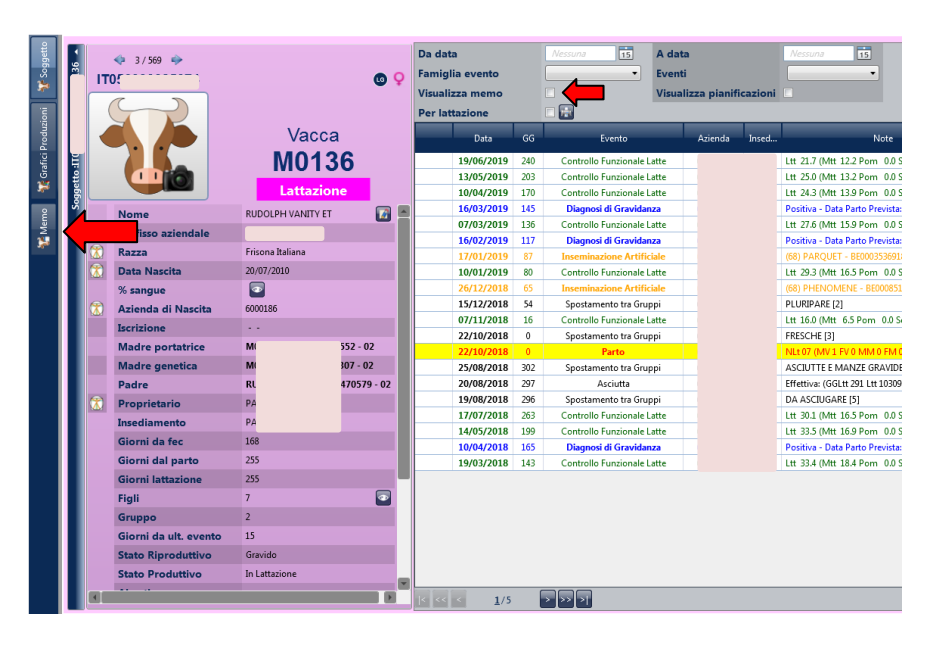

non visualizza)

In ogni caso è possibile modificare temporaneamente questa opzione direttamente dalla scheda del soggetto. I memo si visualizzano comunque nella sezione Memo.

# Visualizza pianificazioni negli eventi

Se selezionato, consente di visualizzare le pianificazioni nella cronologia degli eventi. (default: non visualizza). Questa opzione è possibile modificarla temporaneamente dalla scheda del soggetto.

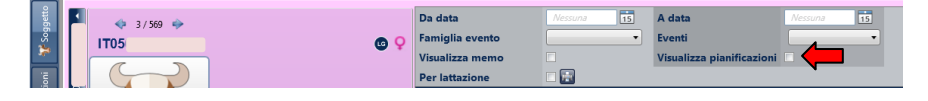

#### Visualizza azienda nella griglia degli eventi

Se selezionato, visualizza la colonna azienda nella griglia della cronologia eventi. (default: visualizza)

#### Visualizza insediamento nella griglia degli eventi

Se selezionato, visualizza la colonna insediamento nella griglia della cronologia eventi. (default: visualizza)

# Eventi visualizzati nella scheda soggetto

| Asciutta                  |
|---------------------------|
|                           |
| Aborto Precoce o Presunto |
| Aborto Tardivo            |
| Acquisizione di Proprietà |
| Analisi CF                |
| 🕼 Asciutta                |
| Body Condition Score      |
| Calore                    |
|                           |
|                           |

E' possibile selezionare più di un evento dalla lista. Vengono visualizzati nella cronologia solo gli eventi selezionati. Se nessun evento è selezionato allora tutti gli eventi sono visualizzati. Se si seleziona anche solo uno degli eventi della lista, nella cronologia della scheda soggetto vengono visualizzati solo gli eventi di quella categoria (default: nessuno selezionato  $\rightarrow$  tutti gli eventi sono visibili).

Ad esempio, se si seleziona Asciutta, quando si apre la scheda del soggetto si visualizzano solo le asciutte

| ዥ Soggetto   | 168 -   | П | ♦ 5 / 569          | Q                | 0 우 😰 | Da dar<br>Famig<br>Visual | ta<br>lia evento<br>izza memo |            | Nessuna 15           | A data<br>Eventi<br>Visuali | i<br>izza pianifi | cazioni | Nessuna 15<br>Asciutta •                                                                                       |
|--------------|---------|---|--------------------|------------------|-------|---------------------------|-------------------------------|------------|----------------------|-----------------------------|-------------------|---------|----------------------------------------------------------------------------------------------------|
| duzioni      |         | 7 |                    | Vacca            |       | Per la                    | ttazione                      | 66         | T 📰                  | _                           | Arton In          | Tract   | N                                                                                                    |
| rafici Pro   | 3 :IT05 | * |                    | M0168            |       |                           | 06/10/2018                    | 396        | Asciutta             |                             | Azienda           | Insed   | Note<br>Effettiva: (GGLtt 402 Ltt 16523.60 Gr 4.71 Pr 3.15) C                                                  |
| ×            | oggette |   | 9                  | Lattazione       |       |                           | 29/06/2017<br>10/05/2016      | 330<br>433 | Asciutta<br>Asciutta |                             |                   |         | Effettiva: (GGLtt 253 Ltt 9189.80 Gr 4.29 Pr 3.11) Co<br>Effettiva: (GGLtt 447 Ltt 17386.10 Gr 4.16 Pr 3.21) C |
| en:          | Ň       |   | Nome               | TEOX ABBINATA    | 🚺 🖻   |                           | 27/12/2014                    | 296        | Asciutta             |                             |                   |         | Effettiva: (GGLtt 291 Ltt 9920.40 Gr 4.11 Pr 3.08) Co                                                          |
| ž            |         |   | Prefisso aziendale | (                |       |                           | 31/12/2013                    | 325        | Asciutta             |                             |                   |         | Effettiva: (GGLtt 328 Ltt 9721.70 Gr 4.66 Pr 3.19) Co                                                          |
| - <b>*</b> * |         |   | Razza              | Frisona Italiana |       |                           |                               |            |                      |                             |                   |         |                                                                                                    |
|              |         |   | Data Nascita       | 12/01/2011       |       |                           |                               |            |                      |                             |                   |         |                                                                                                    |
|              |         |   | % sangue           |                  |       |                           |                               |            |                      |                             |                   |         |                                                                                                    |
|              |         |   | Azienda di Nascita |                  |       |                           |                               |            |                      |                             |                   |         |                                                                                                    |
|              |         |   | Iscrizione         |                  |       |                           |                               |            |                      |                             |                   |         |                                                                                                    |
|              |         |   | Madre portatrice   | M0853            | 02    |                           |                               |            |                      |                             |                   |         |                                                                                                    |
|              |         |   | Madre genetica     | M0853            | 02    |                           |                               |            |                      |                             |                   |         |                                                                                                    |

Anche se si seleziona uno o più eventi, dalla scheda soggetto è possibile visualizzare gli altri eventi selezionando dal menu a tendina *Eventi*. Togliendo tutte le spunte si visualizzaranno tutti gli eventi, aggiungendo spunte, si aggiungeranno singoli eventi da visualizzare.

| Soggetto     | 168 -      | т              | 🤹 5 / 569 🌩<br>D   | @ <b>9</b> @     | Da d<br>Fami   | ata<br>glia evento       |     | Nessuna 15 | A data<br>Eventi |           | Nessuna 15<br>Asciutta                                                   |
|--------------|------------|----------------|--------------------|------------------|----------------|--------------------------|-----|------------|------------------|-----------|--------------------------------------------------------------------------|
| inoiz        |            |                | New Marks          |                  | Visua<br>Per l | alizza memo<br>attazione |     |            | Visualizza piani | ficazioni | Spostamento in Uscita<br>Spostamento tra Gruppi<br>Trattamento Sanitario |
| Produ        | 5          |                |                    | Vacca<br>M0168   |                | Data                     | GG  | Evento     | Azienda Insed    | Calore    |                                                                          |
| rafici       | 0Ę         | ×.             |                    |                  |                | 06/10/2018               | 396 | Asciutta   |                  |           | Asciutta 4.71 Pr 3.15) C                                                 |
| <del>ق</del> | etto       |                | Q                  | Instantion of    |                | 29/06/2017               | 330 | Asciutta   |                  |           | Espianto 29 Pr 3.11) Co                                                  |
|              | Ббо<br>Г   |                |                    | Lattazione       |                | 10/05/2016               | 433 | Asciutta   |                  |           | Diagnosi di Gravidanza                                                   |
| Ê            | <b>v</b> 1 |                | Nome               | TEOX ABBINATA    |                | 2//12/2014               | 296 | Asciutta   |                  |           | Inseminazione Artificiale                                                |
| Ř            |            |                | Prefisso aziendale |                  |                | 31/12/2013               | 325 | Asciutta   |                  |           | Inseminazione di Gruppo                                                  |
|              |            |                | Razza              | Frisona Italiana |                |                          |     |            |                  |           | Inseminazione Naturale                                                   |
|              |            |                | Data Nascita       | 12/01/2011       |                |                          |     |            |                  |           | Impianto Embrionale                                                      |
|              |            |                | % sangue           |                  |                |                          |     |            |                  |           | Aborto Tardivo                                                           |
|              |            | $(\mathbf{x})$ | Azienda di Nascita |                  |                |                          |     |            |                  |           | Nascita                                                                  |
|              |            |                | Iscrizione         |                  |                |                          |     |            |                  |           | Parto                                                                    |
|              |            |                | Madre portatrice   | M085 - 02        |                |                          |     |            |                  |           |                                                                          |
|              |            |                | Madre genetica     | M085 - 02        |                |                          |     |            |                  |           |                                                                          |
|              |            |                | Padre              | TEOX             |                |                          |     |            |                  |           |                                                                          |

Quando si chiude la scheda del soggetto con la X, si ripristinano i valori delle opzioni, se si cambia soggetto senza chiudere la scheda resta la selezione temporanea.

| Eventi                          | Parcheggio Report  |  |
|---------------------------------|--------------------|--|
| 🔺 📐 🏠 Home 🧧 👔 Dati Inviati 🔀 🧯 | Dati Accantonati 🔀 |  |
|                                 |                    |  |

# **Ricerca soggetto**

| Opzioni                                                                    |                               |                             |
|----------------------------------------------------------------------------|-------------------------------|-----------------------------|
| Home                                                                       | Ricerca soggetti per:         | Num aziendale e matricola 🔻 |
| Dati inviati                                                               | Eventi - posiziona ricerca su | Numero aziendale 🔻          |
| Liste<br>Eventi                                                            | Ricerca CRTL+F posiziona su   | Finestra di ricerca 🔻       |
| Sanità                                                                     |                               |                             |
| Visualizzazione tabella soggetti<br>Schermata soggetto<br>Ricerca soggetti |                               |                             |
|                                                                            |                               |                             |
|                                                                            |                               | Annulla OK                  |

# Ricerca soggetti per:

Gestisce la modalità di ricerca in tutte le posizioni in cui si effettua la ricerca di un soggetto: home, maschera di ricerca soggetto, finestra inserimento evento, ecc. (default: Num aziendale e matricola)

| Opzioni         |                               |                                                                              |
|-----------------|-------------------------------|------------------------------------------------------------------------------|
| Home            | Ricerca soggetti per:         | Num aziendale e matricola 💌                                                  |
| Dati inviati    | Eventi - posiziona ricerca su | Num aziendale e matricola<br>Combinazione tra num aziendale, matricola, nome |
| Liste<br>Eventi | Ricerca CRTL+F posiziona su   | Finestra di ricerca 🔹                                                        |
| Sanità          |                               |                                                                              |

*Num aziendale e matricola*: la stringa che si digita viene ricercata solo nel numero aziendale e nella matricola.

|     | 45     |     |        |       | • x    | v |
|-----|--------|-----|--------|-------|--------|---|
| _   | M(45)  | ITC | ¥1013  | ARI 🗖 |        |   |
| 016 | M0: 45 | ITC | 54775  | S.SI  | JTASY1 |   |
|     | M0617  | ITC | 54845  | PUI   |        |   |
|     | M0692  | ITC | 76845  | MC    |        | Ë |
|     | M0695  | ITC | 3 455  | FOI   |        | 큔 |
|     | M0698  | ITC | 3 454  | BY\   |        |   |
|     | G6752  | ITC | 3 452  | BU' 👝 |        |   |
|     | G6 45  | IT( | .37645 | C.C 🔤 |        |   |

*Combinazione tra num aziendale, matricola, nome ...*: la stringa che si digita viene ricercata nel numero aziendale, nella matricola e in tutti gli altri identificativo degli animali (nome, transponder, podometro, ecc.).

#### Eventi - posizione ricerca su

| Magazzini                        |                               |                    |
|----------------------------------|-------------------------------|--------------------|
| Dati inviati                     | Eventi - posiziona ricerca su | Numero aziendale 🔻 |
| Liste                            |                               | Numero aziendale   |
| Eventi                           | Ricerca CRTL+F posiziona su   | Matricola          |
| Sanità                           |                               |                    |
| Report                           |                               |                    |
| Visualizzazione tabella soggetti |                               |                    |
| Schermata soggetto               |                               |                    |

Gestisce il posizionamento del cursore nella casella Numero aziendale o Matricola in tutte le posizioni dove è possibile selezionare soggetti con la scelta di uno dei due campi. (default: numero aziendale)

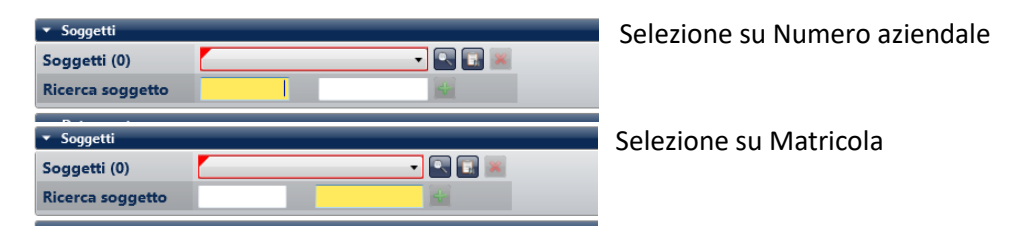

# Ricerca CTRL + F posiziona su

Gestisce l'apertura della maschera di ricerca soggetto attraverso il pasto funzionale Ctrl + F (default: finestra di ricerca)

| ï |                                  |                             |                       |
|---|----------------------------------|-----------------------------|-----------------------|
|   | Liste                            | D: CD71                     | Et a state            |
|   | Eventi                           | Ricerca CRTL+F posiziona su | Finestra di ricerca 🔹 |
|   | Sanità                           |                             | Finestra di ricerca   |
| i | Papart                           |                             | Box di ricerca        |
| I | Report                           |                             | box di ficerca        |
| I | Visualizzazione tabella soggetti |                             |                       |
| I | Schermata soggetto               |                             |                       |

#### Finestra di ricerca

| Ricerca soggetto |           |    |  |  |  |  |
|------------------|-----------|----|--|--|--|--|
| Numero aziendale | Matricola |    |  |  |  |  |
|                  | Annulla   | Ok |  |  |  |  |

Apre la finestra di ricerca e si posizione sul numero aziendale o sulla matricola a seconda del settaggio dell'opzione precedente

#### Box di ricerca

| 🔽 🕞 🦛 Home 🧧 📑 Dati Inviati 🔀 😰 Dati Accantonati 🔀 |  |
|----------------------------------------------------|--|
|                                                    |  |

Si posiziona sul box in alto a destra senza aprire la maschera.